## JOINING A BLUE JEANS MEETING FROM SKYPE

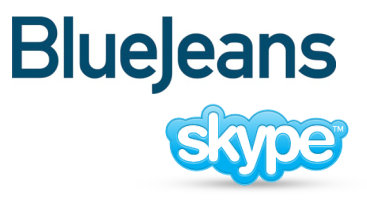

on your PC or Mac computer

- **STEP 1** Sign into Skype on your computer.
- STEP 2 Click the Skype link in the Blue Jeans email invite to join the meeting.
- STEP 3 Click the Join Meeting button from your meeting page. Click OK when prompted to make a call.

| COMPUTER                                          | ROOM SYSTEM                     | PHONE                               | MOBILE    |  |  |  |  |
|---------------------------------------------------|---------------------------------|-------------------------------------|-----------|--|--|--|--|
|                                                   |                                 |                                     |           |  |  |  |  |
| Choose connection option: ?<br>Skype Join Meeting |                                 |                                     |           |  |  |  |  |
| To connect to the mee                             | eting, the latest version of SI | <b>cype</b> must be installed and l | ogged in. |  |  |  |  |

STEP 4 Skype will make a call to Blue Jeans Network. Click OK to complete the call.

| Start ca | II                                                                                      |                   | x     |  |
|----------|-----------------------------------------------------------------------------------------|-------------------|-------|--|
|          | You are abou                                                                            | t to make a call. |       |  |
|          | You are about to make a call to <b>bluejeans.891-843-8569.</b> Do you want to go ahead? |                   |       |  |
| Do no    | t ask me again                                                                          |                   | incel |  |

| Skype | Contacts | Conversation Call | View Tools | Help<br>Your video wa<br>Check how you loo<br>(See my video) ( | r <b>ks!</b><br>k on video or<br>Ignore | just go ahead | and make a video o  | call to a friend |    | 2 🛞 |
|-------|----------|-------------------|------------|----------------------------------------------------------------|-----------------------------------------|---------------|---------------------|------------------|----|-----|
|       |          | B                 | Blue Jee   | ans wants to sh                                                | ow video.                               | Accept all    | P<br>videos on this | Advertisemer     | E  |     |
| ۵     | Ð        |                   |            |                                                                | Ā                                       | +             | •                   |                  | 1! | K y |

## STEP 5 Once the call has completed, click the green Accept button to being showing video.

## **NEED HELP?**

Contact Blue Jeans Tech Support at <a href="mailto:support@bluejeans.com">support@bluejeans.com</a> or (408)791-2830.

## SHARING CONTENT AND PRESENTATIONS FROM SKYPE

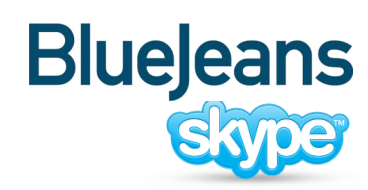

on your PC or Mac computer

STEP 1 Once you are in your Blue Jeans meeting via Skype, click the Skype (+) menu icon.

STEP 2 Select "Share Screens."

**STEP 3** Click the Start button when you're ready to share. The screen layout will automatically change to a presentation-friendly mode.

STEP 4 Message appears, announcing who is sharing.

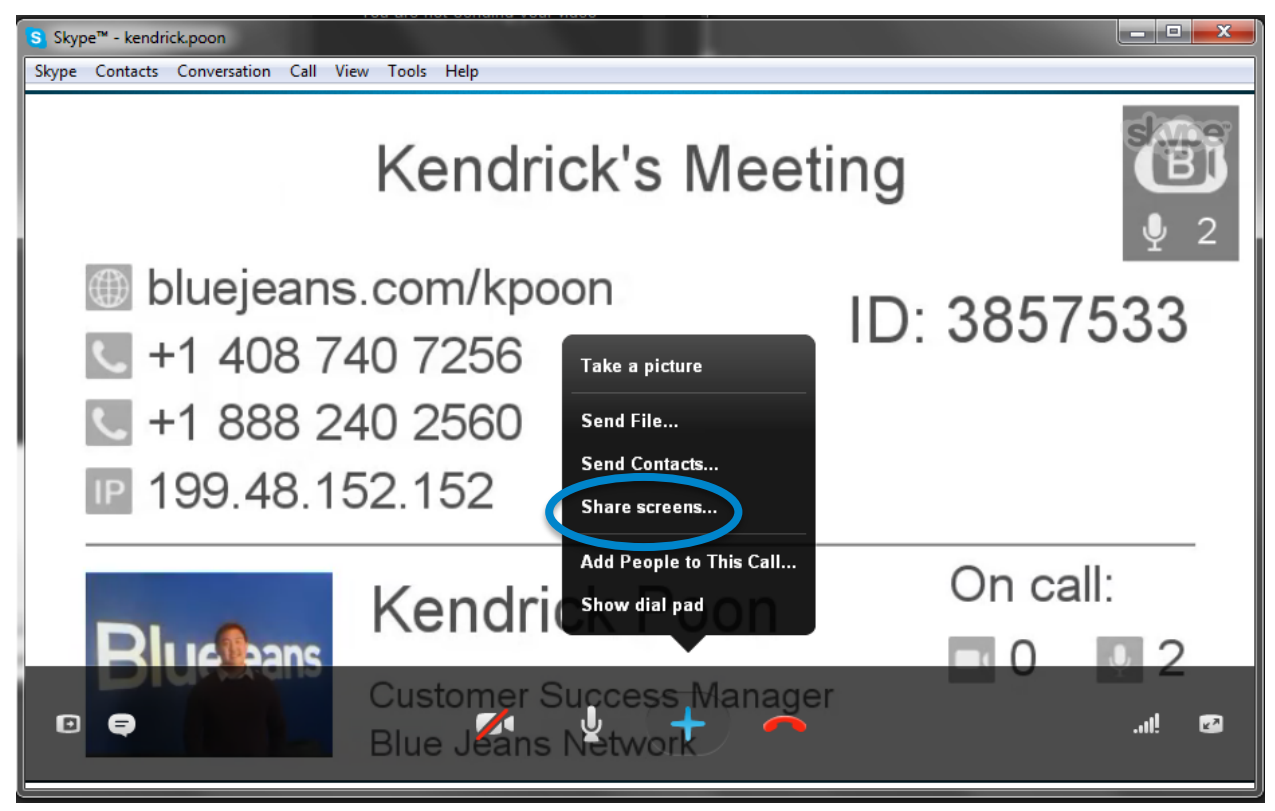

Note: You will not be able to share screens when using Skype from a mobile device (iPhone, iPad, Android)

NEED HELP?

Contact Blue Jeans Tech Support at <a href="mailto:support@bluejeans.com">support@bluejeans.com</a> or (408)791-2830.